## ACCESO A UNA NOTIFICACIÓN RECIBIDA DESDE LA SEDE ELECTRÓNICA DE LA UNIVERSIDAD DE EXTREMADURA.

Al ser profesor/a que le corresponde realizar su evaluación docente este año, ha recibido un correo electrónico informándole que tiene una notificación pendiente de recoger en sede electrónica de la Universidad de Extremadura.

| UEX Sede<br>Electrónica                                                                                                    |
|----------------------------------------------------------------------------------------------------|
| Estimada/o usuaria/o,                                                                                                    |
| De acuerdo con el Art. 41 de la Ley 39/2015, de 1 de octubre, se le informa de la existencia de nuevas notificaciones en la Sede Electrónica de Universidad de Extremadura.<br>Transcurridos 10 días naturales la notificación se entenderá realizada. |
| Esta notificación es únicamente informativa. Por favor, no conteste a este correo electrónico.                                                                                                    |
| En caso de duda, puede consultar la sección de <u>Preguntas Frecuentes</u> de la Sede Electrónica.                                                                                                    |
| Acceder a Sede Electróncia                                                                                                    |
| Sistema de notificaciones de la <u>Sede Electrónica de la Universidad de Extremadura</u> le ha enviado este mensaje                                                                                                    |

Deberá consultar dicha notificación, accediendo a la sede electrónica de la Universidad de Extremadura.

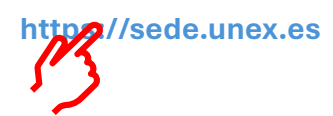

Acceder a su "CARPETA CIUDADANA" mediante su certificado digital.

| UEX                                                                                                    | ede<br>ectrónica                                               |                            |                                                                                                    |                              | 12:19 Miércoles 4 diciembre 2024<br>Identificarse |  |
|----------------------------------------------------------------------------------------------------|----------------------------------------------------------------|----------------------------|----------------------------------------------------------------------------------------------------|------------------------------|---------------------------------------------------|--|
| SOBRE LA SEDE -                                                                                                    | CATÁLOGO DE TRÁMITES -                                         | CARPETA CIUDADANA -        | SERVICIOS -                                                                                                    | AYUDA -                      | Seleccionar idioma   ¥                            |  |
| Empresas, Ins                                                                                                    | tituciones, Ciudadanos                                         | <i>IS</i>                  | <b>E</b><br>tudiantes                                                                                                    |                              | Personal Docente e Investigador                   |  |
|                                                                                                    | <u>д</u>                                                       |                            |                                                                                                    |                              |                                                   |  |
| Person                                                                                                    | nal Investigador                                               | Personal Técnico, de Gesti | ón y de Administración y Serv                                                                                                    | vicios                       |                                                   |  |
|                                                                                                    |                                                                |                            |                                                                                                    |                              |                                                   |  |
|                                                                                                    |                                                                |                            |                                                                                                    |                              |                                                   |  |
| Trámites más solicitados                                                                                                    |                                                                | Preguntas                  | frecuentes                                                                                                    |                              |                                                   |  |
| Certificado Académico Person                                                                                                    | al                                                             | Q ¿Qué d                   | ocumentación debo presenta                                                                                                    | ar para realizar un trámite? |                                                   |  |
| ★ Hoja de Servicios                                                                                                    |                                                                | Q ¿Cómo                    | Q ¿Cómo puedo modificar mis datos personales?                                                                                                    |                              |                                                   |  |
| 🛨 Avudas socialas por randimiar                                                                                                    | <ul> <li>Avadas socialas por readimiente académica.</li> </ul> |                            | Q ¿Es posible tramitar un servicio sin poseer Certificado Digital?                                                                                        |                              |                                                   |  |
| A Hydras sociales por renamiento academico                                                                                            |                                                                | Q ¿Tienes                  | Q ¿Tienes problemas con el certificado digital?                                                                                                    |                              |                                                   |  |
| ★ Adelanto de Convocatoria Q Ha finalizado el plazo para la realización de un trámite, ¿cómo puedo hacerlo si no he llegado a tiempo? |                                                                |                            | b hacerlo si no he llegado a tiempo?                                                                                                    |                              |                                                   |  |
| * Instancia General                                                                                                    |                                                                | Q ¿Cómo                    | puedo acceder al catálogo d                                                                                                    | le trámites?                 |                                                   |  |
| Certificado de Retenciones de                                                                                                    | IBPE                                                           | Q Empeci                   | Chipece un tramite pero no lo termine, ¿conce puedo encontranó?     Outiero nombrar a un representante para que realire mis trámites (cómo puedo bacerlo? |                              |                                                   |  |
|                                                                                                    |                                                                | Q ¿Puedo                   | presentar un trámite un día t                                                                                                    | festivo?                     |                                                   |  |

| Uex                                | ede<br>lectrónica                                   |                      |               |           | 12:20 Miércoles 4 diciembre 2024<br>Identificarse |
|------------------------------------|-----------------------------------------------------|----------------------|---------------|-----------|---------------------------------------------------|
|                                    |                                                     |                      | 0550 (10100 - |           |                                                   |
| SOBRE LA SEDE V                    | CATALOGO DE TRAMITES V                              | CARPE IA CIUDADANA V | SERVICIOS V   | AYUDA     | Seleccionar idioma   🔻                            |
| Inicio /                           |                                                     |                      |               |           |                                                   |
|                                    |                                                     |                      |               |           |                                                   |
| Acceder                            |                                                     |                      |               |           |                                                   |
| Acceso mediante certifica          | do digital.                                         |                      |               |           |                                                   |
| Pulse el siguiente botón para acce | eder a la aplicación usando su certificado digital. |                      |               |           |                                                   |
|                                    |                                                     |                      |               | ► Acceder |                                                   |
|                                    |                                                     |                      |               | 115       |                                                   |
| Acceso mediante Cl@ve              |                                                     |                      |               |           |                                                   |
| Pulse el siguiente botón para acce | eder a la aplicación usando Cl@ve.                  |                      |               |           |                                                   |
|                                    |                                                     |                      |               | ►cl@ve    |                                                   |
|                                    |                                                     |                      |               |           |                                                   |
| 1                                  |                                                     |                      |               |           |                                                   |
|                                    |                                                     |                      |               |           |                                                   |
|                                    |                                                     |                      |               |           |                                                   |
|                                    |                                                     |                      |               |           |                                                   |
| Volver                             |                                                     |                      |               |           |                                                   |

Si es la primera vez que accede a sede electrónica, tendrá que revisar sus datos personales de contacto, seleccionar el captcha solicitado y confirmar datos de contacto del interesado.

| Confirmación de datos de contacto.                                                                                                    |                                             |                          |             |  |  |  |  |  |
|----------------------------------------------------------------------------------------------------|---------------------------------------------|--------------------------|-------------|--|--|--|--|--|
| Ser la metando que es la primara nez que acondo al cistema. Por fanor, complete los ditos que se muestran la continuación y puise acone un interactiva da al final de esta plagina.                                                                                                    |                                             |                          |             |  |  |  |  |  |
| Tas laster                                                                                                    | 107                                         | Million Million data     | 44444475    |  |  |  |  |  |
| Tipo terrancador:                                                                                                    | NP                                          | N Identificador:         | 000+40430   |  |  |  |  |  |
| Nombre:                                                                                                    | VANESA                                      | Primer apellido:         | CALVO       |  |  |  |  |  |
| Segundo apellido:                                                                                                    | SOTOCA                                      |                          |             |  |  |  |  |  |
| Datos de contacto                                                                                                    |                                             |                          |             |  |  |  |  |  |
| (*) Pais:                                                                                                    | España -                                    | (*) Provincia:           | BADAJOZ -   |  |  |  |  |  |
| (*) Municipio:                                                                                                    | Badajoz -                                   | (*) Tipode via:          | AUTOPISTA - |  |  |  |  |  |
| (*) Nombre de via:                                                                                                    | SAN SISENANDO                               | (*) Número:              |             |  |  |  |  |  |
| Letra:                                                                                                    |                                             | Escalera:                |             |  |  |  |  |  |
| Piso:                                                                                                    |                                             | Puerta:                  |             |  |  |  |  |  |
| (*) Código postal:                                                                                                    |                                             | Teléfono:                |             |  |  |  |  |  |
| Telėdono móvii:                                                                                                    |                                             | Fax:                     |             |  |  |  |  |  |
| (*) Correo electrónico:                                                                                                    | vealvo@unex.es                              |                          |             |  |  |  |  |  |
| Otros datos                                                                                                    | Theorem                                     |                          |             |  |  |  |  |  |
| Deseo que se me informe de los cambios de mis expedientes mediante correo electrônico.                                                                                                    |                                             |                          |             |  |  |  |  |  |
| (*) Deseo que se me notifique electrónicamente.                                                                                                    |                                             |                          |             |  |  |  |  |  |
| Sí, deseo que se me notifique electrónicamente.                                                                                                    | No, no deseo que se me notifique electrónic | amente                   |             |  |  |  |  |  |
| Colore & Houriflet                                                                                                    |                                             |                          |             |  |  |  |  |  |
|                                                                                                    |                                             |                          |             |  |  |  |  |  |
|                                                                                                    | Seleccione                                  | el siguiente objeto: Ojo |             |  |  |  |  |  |
|                                                                                                    |                                             |                          |             |  |  |  |  |  |
|                                                                                                    |                                             |                          |             |  |  |  |  |  |
|                                                                                                    |                                             |                          |             |  |  |  |  |  |
| C Consectinite express (*)                                                                                                    |                                             |                          |             |  |  |  |  |  |
| Metante à complemento de les terminantes qui de constante qui l'anne et les constantes qui l'anne et les constantes qui l'anne et le |                                             |                          |             |  |  |  |  |  |
|                                                                                                    |                                             |                          |             |  |  |  |  |  |
|                                                                                                    |                                             |                          |             |  |  |  |  |  |
| e Initia 9 Research femaleira   La Confiner data transmitta                                                                                                    |                                             |                          |             |  |  |  |  |  |

Desde su capeta ciudadana podrá acceder al expediente SPD, que se le ha abierto de oficio, y consultar la notificación que tiene pendiente.

| Tene notificaciones pentientes de aceptar / rechazar. |                        |                     |              |                        |                            |                                                                               |
|-------------------------------------------------------|------------------------|---------------------|--------------|------------------------|----------------------------|-------------------------------------------------------------------------------|
| Uex                                                   | Sede<br>Electrónica    |                     | 5            |                        | 0 juan manuel gái          | Martes 18 marzo 2025<br>litimo acoaso: 18/03/2029 11.02.02<br>NDARA CARRETERO |
| SOBRE LA SEDE -                                       | CATÁLOGO DE TRÁMITES - | CARPETA CIUDADANA - | SERVICIOS -  | AYUDA 🕶                |                            | Seleccionar idioma   V                                                        |
| Inicio / Mi Carpeta                                   |                        |                     |              |                        |                            |                                                                               |
| Mi Carpeta<br>Solicitudes / Expedientes               |                        |                     |              |                        |                            | Q Buscar solicitudes                                                          |
| Solicitud / Expediente                                | Tipo solicitud         |                     | Fecha Alta   | Estado (Fecha entrada) | Organismo                  | Acciones                                                                      |
| 2025/SPD_02/000001                                    | Solicitud Programa     | Docentia            | 05/03/2025   | TRAMITACIÓN 18/03/2025 | Universidad de Extremadura | 8                                                                             |
|                                                       |                        |                     | Exportar en: | CSV                    |                            |                                                                               |
|                                                       |                        |                     |              |                        |                            |                                                                               |

## Marcar la notificación y recibir.

| Inicio / Ba                     | ideja de notificaciones                                                                                                    |                                                   |                              |
|---------------------------------|----------------------------------------------------------------------------------------------------|---------------------------------------------------|------------------------------|
| Bandeja d                       | entrada                                                                                                    |                                                   |                              |
| Notificacion                    | S                                                                                                    |                                                   | Q Buscar notificaciones      |
| Pendientes                      | Notificadas                                                                                                    | Última modificación del libro: Ayer a las 11:44   |                              |
| En el caso de<br>casilla "Deseo | utificaciones que no tengan el bolón "Acceder a notificación", para aceptarla hay que marcar la casilla correspondiente a dicha notificación y puisar sobre el bolón "Rechair". En casi<br>chazar la documentación seleccionada", exponer el motivo de rechazo y posteriormente puisar sobre el bolón "Rechazar". | o de querer rechazarla, además, hay que marcar la | Seleccionar: Todos   Ninguno |
| Solicitud                       | Expediente: 2025/SPD_02000001                                                                                                    |                                                   |                              |
|                                 | CONVOCATORIA PROVISIONAL Skidul Plagara Doonfa Fedia de puesta a disposición: 1903/2025 11:10:47                                                                                                    |                                                   |                              |
| Deseo recha                     | ar la documentación seleccionada.                                                                                                    |                                                   | Seleccionar: Todos   Ninguno |
| # Inicio                        |                                                                                                    |                                                   | ▼ Recibir                    |

Firmar el acuse de recibo de la notificación.

| Certificación                                                                                                    |                                                                                                    |                          |
|----------------------------------------------------------------------------------------------------|----------------------------------------------------------------------------------------------------|--------------------------|
| Visor de documentos                                                                                                    |                                                                                                    |                          |
| Aceptación de la notificación. Si desea aceptar la notificación, debará revisar y verti                                        | ficar los datos que se recogen en el siguiente documento y proceder a la firma del acuse que certifica el recib | o de dicha notificación. |
| CERTIFICACIÓN DE RECEPCIÓN DE DOCUMENTOS                                                                                       |                                                                                                    |                          |
| Nombre: certificacion_2025_SPD_02_000001.pdf<br>Tipo: application/pdf                                                          |                                                                                                    | () Descargar             |
|                                                                                                    | Documento 1 de 1                                                                                                |                          |
|                                                                                                    |                                                                                                    |                          |
| ≡ recibirNotificaciones.do                                                                                                    | 1 / 1   - 113% +   🗄 😒                                                                                          | ±⊜ :                     |
|                                                                                                    | CERTIFICACIÓN DE DOCUMENTACIÓN RECIBIDA                                                                         | ٦ Î                      |
|                                                                                                    | El presente documento sirve de certificación de la documentación recibida:                                      |                          |
| 1                                                                                                    | Número de expediente: 2025/SPD_02/000001                                                                        |                          |
|                                                                                                    | DNI/CIF: 12375989B                                                                                              |                          |
|                                                                                                    | Documentación:<br>590_02_EXCLUSIÓN PROVISIONAL (22743_EXCLUSION_PROVISIONAL.pdf)<br>Datos de la notificación:   |                          |
| Para visualizar correctamente los documentos, necesita Adobe<br>Si no la tiene lactalada, pulso sobre el isone para descarando | Reader.                                                                                                    | → ADDEE READER *         |
| Con la firma de este documento esta aceptando la presente notificación.                                                        |                                                                                                    | ~                        |
| X Cancelar                                                                                                    |                                                                                                    | G Firmar en FIRe         |

Visionar la notificación en pantalla o descargarla. Posteriormente finalizar.

| Bandeja de entrada      |                                                                                      |                                                                                                    |       |
|-------------------------|--------------------------------------------------------------------------------------|----------------------------------------------------------------------------------------------------|-------|
| Solicitud / Expediente: | Documentos del expediente.                                                           |                                                                                                    |       |
|                         | Ha recibi do los siguientes documentos, en el margen izquiedo puede                  | seleccionar el expediente donde se han incorporado y sobre las flechas puede cambiar entre los distintos documentos decada expediente                                                                                                    |       |
| 2329-590_0200000        | EXCLUSIÓN PROVISIONAL<br>Nombre 22745 EXCLUSION_PROVISION/<br>Tipo regilication/jeff | AL pdf                                                                                                    |       |
|                         |                                                                                      | Occurrenters 1 de 2                                                                                                    |       |
|                         | recibirNotificaciones.do                                                             | 1/1  - 90% +   🛱 🗇                                                                                                    | ∓ ⊕ : |
|                         | 3<br>T<br>Para visualitar correctante<br>Si no lo terre instalado, pul               | CONVOCATORIA PROVISIONAL A LA EVALUACIÓN DOCENTE OBLIGATORIA           CONVOCATORIA PROVISIONAL A LA EVALUACIÓN DOCENTE OBLIGATORIA           CONVOCATORIA PROVISIONAL A EVALUACIÓN DOCENTE OBLIGATORIA           CONVOCATORIA DOCENTE DOCENTE OBLIGATORIA           CONVOCATORIA DOCENTE DOCENTE OBLIGATORIA            CONVOCATIÓN DOCENTE OBLIGATO |       |
|                         | Teato de Información                                                                 | ~                                                                                                    |       |
|                         |                                                                                      | Úttima modificación del libro: Aper a los 1144                                                                                                    |       |